Thesis Submission to the Electronic Thesis and Dissertation Repository (ETD)

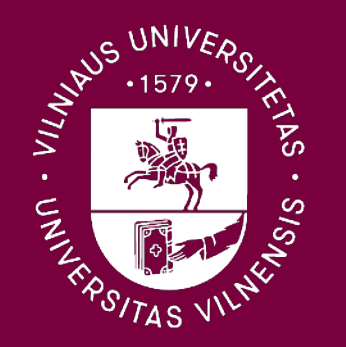

Vilniaus universitetas

Login into to the Vilnius University **Study Information** System using the login data of Vilnius **University Single** Sign On (VU SSO) provided by the University.

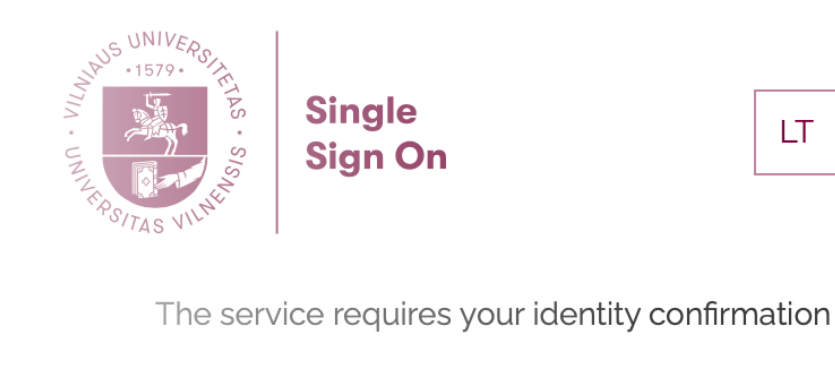

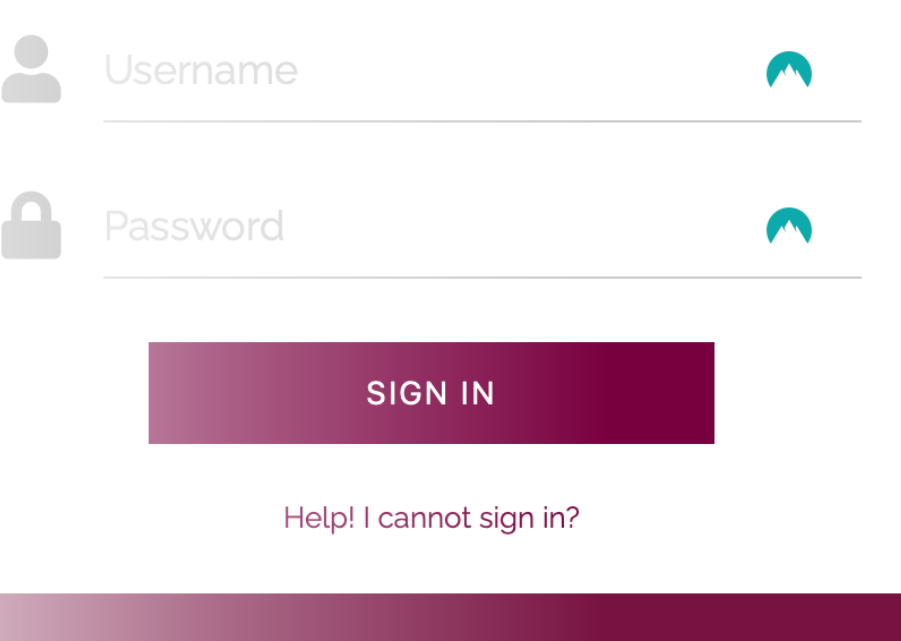

LT

EN

After logging in to the *eStudent* environment, select the **Thesis** section in the menu module and select **Thesis Submission (ETD)**.

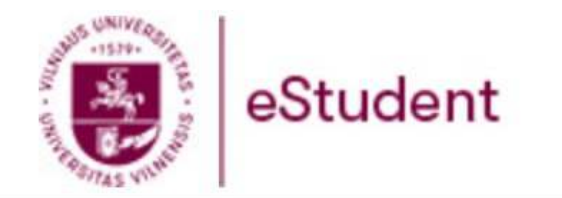

| HOME | STUDIES - | ENROLLMENT 🗕 🌗 | THESIS <del>-</del> | FINANCES -    | eAPPLICATIONS | SURVEYS | CAREER SERVICES |
|------|-----------|----------------|---------------------|---------------|---------------|---------|-----------------|
|      |           |                | Thesis Sub          | mission (ETD) |               |         |                 |
|      |           | Mie            | My Theses           |               |               |         |                 |

When you open the *Thesis Submission (ETD)*, tick **Edit** in the *Action* column.

OLLMENT ▼ THESIS ▼ FINANCES ▼ eAPPLICATIONS SURVEYS CAREER SERVICES

## RESEARCH PAPERS AND FINAL THESIS

| Semester                                 | Course Unit (Module)                                                              | Title of<br>Thesis | Thesis<br>Supervisor | Status                                                                                   | Action | Grade |
|------------------------------------------|-----------------------------------------------------------------------------------|--------------------|----------------------|------------------------------------------------------------------------------------------|--------|-------|
| 2 c., 4 (2022/23 Spring)<br>current sem. | Master Final Thesis (Study field: Information Services), Compulsory, 30.0 credits | Title1             |                      | One or more than one necessary attribute is not indicated: language, key words, summary. | Edit   |       |

In the *Thesis Details* window that opens, enter information about the thesis (paper) you are uploading:

- Select the language of the uploaded thesis (paper);
- Enter keywords related to the uploaded thesis (paper);
- Enter the abstract of the uploaded thesis (paper) in Lithuanian (up to 4 000 characters);
- Enter the abstract of the uploaded thesis (paper) in English (up to 4 000 characters).

Once you have entered all the necessary information, it is important not to forget to save the information you have entered by clicking on the **Save** button.

< Back

### THESIS SUBMISSION (ETD) 💿

| Thesis Details<br>Thesis Submission<br>Thesis Verification<br>Chat | Message: | Status:<br>One or more than one necessary attribute is not indicated: language,<br>key words, summary. |
|--------------------------------------------------------------------|----------|----------------------------------------------------------------------------------------------------|
|--------------------------------------------------------------------|----------|----------------------------------------------------------------------------------------------------|

|                  | THESIS DETAILS                                                                      |
|------------------|-------------------------------------------------------------------------------------|
| Author:          | Name Surname                                                                        |
| Supervisor:      | Professor VU                                                                        |
| Thesis title     |                                                                                     |
| in Lithuanian:   | Tema1                                                                               |
| in English:      | Title1                                                                              |
| Thesis language: | English ~                                                                           |
| Keywords:        |                                                                                     |
|                  |                                                                                     |
|                  |                                                                                     |
|                  |                                                                                     |
|                  | Comma-separated words that most describe Your thesis (in Lithuanian and/or English) |
| Abstract         |                                                                                     |
| in Lithuanian:   |                                                                                     |
|                  |                                                                                     |
|                  |                                                                                     |
|                  |                                                                                     |
|                  | Symbols: from 4000                                                                  |
| in English:      | Symbols. non 4000                                                                   |
|                  |                                                                                     |
|                  |                                                                                     |
|                  |                                                                                     |
|                  |                                                                                     |
|                  | Symbols: from 4000                                                                  |

After saving the information in Step 4, the **Thesis Submission** section will automatically open with the fields:

- **Title** enter the title of the thesis (paper) to be uploaded. The title will be visible to the supervisor of the thesis (paper), so the title of the document must be short and clear;
- File use the field to upload a working document from your computer. Please note that written work prepared in a single document can only be uploaded in PDF file format only. The document must not be encrypted, password-protected or have restrictions on its use (copying, printing or other).

Once you have entered and inserted all the necessary information, do not forget to save everything by clicking on the **Upload** button.

Once you have uploaded and saved your work, you still have the option to delete the uploaded file (e.g. if you have uploaded the wrong document) by pressing the **X** in the *Actions* column.

< Back

## THESIS SUBMISSION (ETD) ③

| Thesis Details<br>Thesis Submission<br>Thesis Verification<br>Chat |                  |                  | Recording is Correct | Message:     | Entering Unfinished.<br>Documents have not been ente | Status:<br>ered. |
|--------------------------------------------------------------------|------------------|------------------|----------------------|--------------|------------------------------------------------------|------------------|
|                                                                    |                  |                  | THESI                | S SUBMISSION |                                                      |                  |
|                                                                    |                  |                  | Upl                  | oad New File |                                                      |                  |
| т                                                                  | Title:           |                  |                      |              |                                                      |                  |
| J                                                                  | File: Choose fil | e No file chosen |                      |              |                                                      |                  |
|                                                                    | Upload           |                  |                      |              |                                                      |                  |
|                                                                    |                  |                  | <b>F</b> 11.         | - II-ld-d    |                                                      |                  |

Files Uploaded

Vilniaus universitetas

# Step 6

# After Step 5, click on **Thesis Verification** in the menu bar of the *Thesis Submission (ETD)* application.

< Back

## THESIS SUBMISSION (ETD) ⑦

| Thesis Details<br>Thesis Submission<br>Thesis Verification<br>Chat |                            | Message:<br>File Thesis. Recording is Correct. |                   |           | E<br>D | Status:<br>ntering Unfinished.<br>ocumentation warranty is unconfirmed . |
|--------------------------------------------------------------------|----------------------------|------------------------------------------------|-------------------|-----------|--------|--------------------------------------------------------------------------|
|                                                                    |                            | THESIS SI                                      | JBMISSION         |           |        |                                                                          |
|                                                                    |                            | Upload New File                                |                   |           |        |                                                                          |
| Title:                                                             |                            |                                                |                   |           |        |                                                                          |
| File:                                                              | Choose file No file chosen |                                                |                   |           |        |                                                                          |
|                                                                    | Upload                     |                                                |                   |           |        |                                                                          |
|                                                                    |                            | Files U                                        | ploaded           |           |        |                                                                          |
|                                                                    |                            | No. Title                                      | Format            | Size (MB) | Action |                                                                          |
|                                                                    |                            | 1 Thesis (rh-29-0-13_bubnys.pdf)               | ) application/pdf | 1439206   | X      |                                                                          |

When you click on *Thesis Verification*, you will be presented with an automatically generated Thesis Warranty, which confirms the independence of the your thesis (paper). At this stage you must:

- tick the box next to "I, [your name and surname], confirm (check)" to confirm that your thesis (paper) is prepared independently and in accordance with Vilnius University legal acts on academic ethics;
- if the thesis (paper) is to be subject to an embargo period, please specify the length of the embargo and the reasons for it. If the work you are preparing is not subject to an embargo period, please tick "embargo laikotarpis nereikalingas / no embargo requested;".

After entering all the necessary information, press the **Save** button.

After successfully signing the warranty, the message *Patvirtinta / Declared* will appear at the bottom of it.

Congratulations – your thesis has been submitted!

### Vilniaus universiteto studijuojančiojo, teikiančio baigiamąjį darbą, GARANTIJA

### Vardas, pavardė: Name Surname

Padalinys: Komunikacijos fakultetas
 Studijų programa: Informacijos sistemų vadyba [6211JX029], magistrantūros, nuolatinė, 2 m.
 Darbo pavadinimas: Tema1
 Darbo tipas: pagrindinių studijų baigiamasis darbas

Garantuoju, kad mano baigiamasis darbas yra parengtas sąžiningai ir savarankiškai, kitų asmenų indėlio į parengtą darbą nėra. Jokių neteisėtų mokėjimų už šį darbą niekam nesu mokėjęs. Šiame darbe tiesiogiai ar netiesiogiai panaudotos kitų šaltinių citatos yra pažymėtos literatūros nuorodose.

Aš, Name Surname, patvirtinu (pažymėti)

I, Name Surname, confirm (check)

Patvirtinu, kad baigiamasis darbas yra pateiktas į Vilniaus universiteto studijų informacinę sistemą. I declare that this thesis is submitted to the Vilnius University Study Information System.

### Embargo laikotarpis / Embargo period

Prašau nustatyti šiam baigiamajam darbui toliau nurodytos trukmės embargo laikotarpį: *I am requesting an embargo of this thesis for the period indicated below*:

mėnesių / months [embargo laikotarpis negali viršyti 60 mėn. / an embargo period shall not exceed 60 months].

embargo laikotarpis nereikalingas / no embargo requested;

Embargo laikotarpio nustatymo priežastis / reason for embargo period:

#### Name, Surname: Name Surname

Faculty: Faculty of Communication
Study programme: Management of Information Systems [6211JX029], Master studies, Full-time, 2 y.
Thesis topic: Topic1
Thesis type: Final Thesis

WARRANTY

of Vilnius University Student Thesis

I guarantee that my thesis is prepared in good faith and independently, there is no contribution to this work from other individuals. I have not made any illegal payments related to this work. Quotes from other sources directly or indirectly used in this thesis, are indicated in literature references.

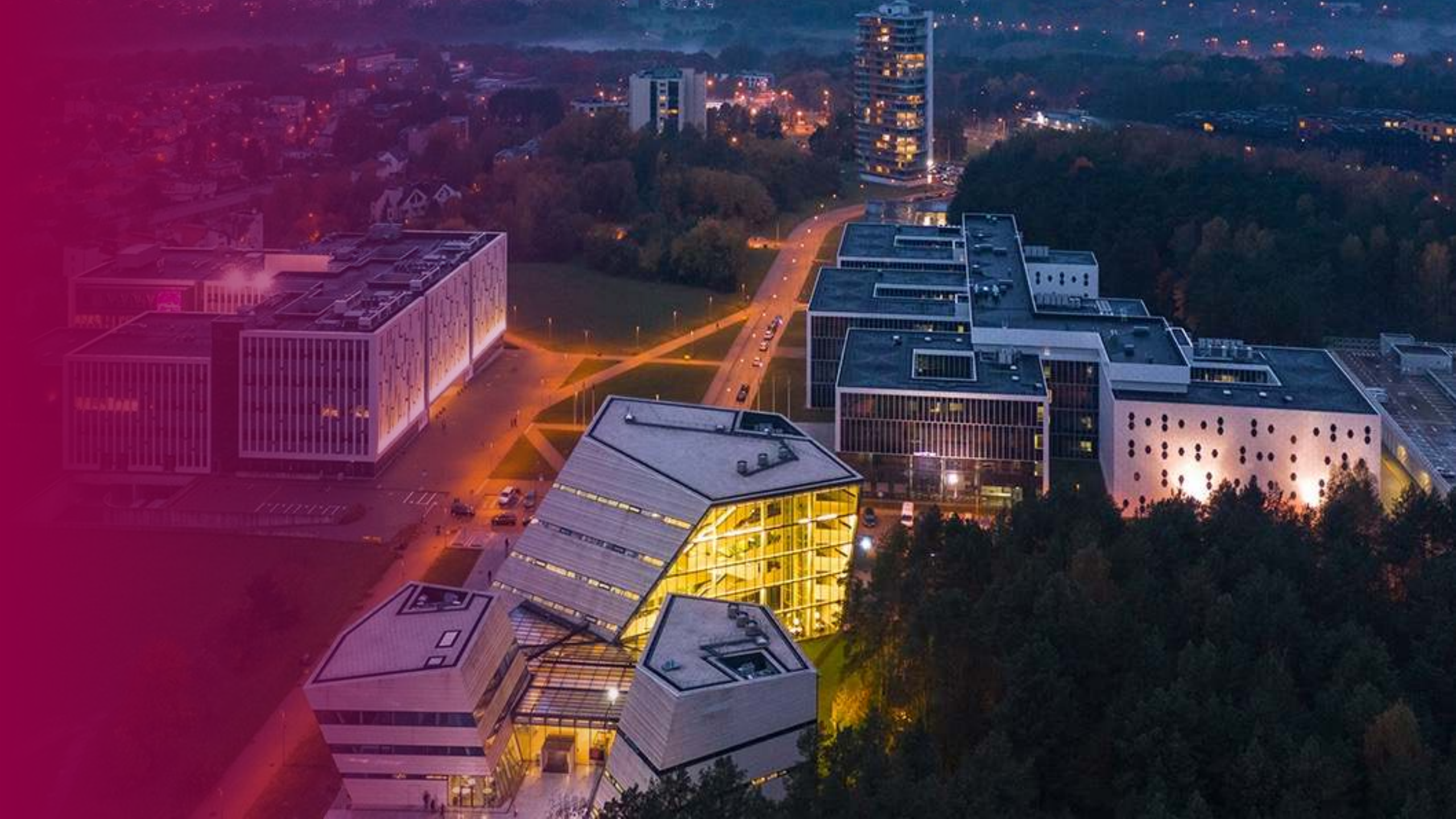